## H.B. 15-1273 Action Generated Report

Action Viewer: Reports located in the Juvenile Folder

1. Juvenile Report Name: HB15-1273 Diversion Report

| 2. (B. 19. A                                                                                            | Man Andrew and Anton                                    |  |  |  |  |  |  |  |  |
|----------------------------------------------------------------------------------------------------|---------------------------------------------------------|--|--|--|--|--|--|--|--|
| 🗲 🕣 🖉 https://action.cdac.state.co.us/ActionViewer/LEGACY_Catak 🔎 🖌 🔒 🖒 🙋 Colorado District Attorneys X |                                                         |  |  |  |  |  |  |  |  |
| x Google                                                                                                | Google 🗸 Search - 🖂 🐺 Share More »                      |  |  |  |  |  |  |  |  |
| Colorado District Attorneys' Cound                                                                      | il                                                      |  |  |  |  |  |  |  |  |
| Report Catalog - Please Select A Rep                                                                    | ort                                                     |  |  |  |  |  |  |  |  |
| t District 12                                                                                           | r Parameters 😌 Refresh Parameters 🔟 Show Report 🥺 Close |  |  |  |  |  |  |  |  |
| District 13                                                                                             | formation                                               |  |  |  |  |  |  |  |  |
| 🕫 🛅 District 14                                                                                         |                                                         |  |  |  |  |  |  |  |  |
| 🗄 🔂 District 17                                                                                         |                                                         |  |  |  |  |  |  |  |  |
| • District 18                                                                                           |                                                         |  |  |  |  |  |  |  |  |
| + District 21                                                                                           |                                                         |  |  |  |  |  |  |  |  |
| • District 22                                                                                           |                                                         |  |  |  |  |  |  |  |  |
| 🗄 🔂 Division                                                                                            |                                                         |  |  |  |  |  |  |  |  |
| 🖲 🔂 Dockets                                                                                             |                                                         |  |  |  |  |  |  |  |  |
| E-Discovery                                                                                             |                                                         |  |  |  |  |  |  |  |  |
| + 🔁 Event                                                                                               |                                                         |  |  |  |  |  |  |  |  |
| = 🔂 Juvenile                                                                                            |                                                         |  |  |  |  |  |  |  |  |
| in in Invenie CaseResponse                                                                              |                                                         |  |  |  |  |  |  |  |  |
| jvJuvenileCaseWithJReasonCode(205)                                                                      |                                                         |  |  |  |  |  |  |  |  |
| jvJuvenileDirectFile(283)                                                                               |                                                         |  |  |  |  |  |  |  |  |
| 🛴 jvJuvenileFelonyChargeFiled                                                                           |                                                         |  |  |  |  |  |  |  |  |
| 🙀 jvJuvenilefile                                                                                        |                                                         |  |  |  |  |  |  |  |  |
| 🚋 jvJuvenilefilingStats                                                                                 |                                                         |  |  |  |  |  |  |  |  |
| jvJuvenileIntake(287)                                                                                   |                                                         |  |  |  |  |  |  |  |  |
|                                                                                                    |                                                         |  |  |  |  |  |  |  |  |
|                                                                                                    |                                                         |  |  |  |  |  |  |  |  |
|                                                                                                    |                                                         |  |  |  |  |  |  |  |  |

2. Select Court Locations Start and End Dates (dates will automatically fill-in for you)

Click Run Report

| Description: HB 15-1273 is a repo<br>15-1273 requirements | rt that can be exported to Excel. This report will meet the HB |
|-----------------------------------------------------------|----------------------------------------------------------------|
|                                                           |                                                                |
| Court Location (Optional)                                 | 039 - Mesa<br>All Court Locations                              |
|                                                           |                                                                |
| Start Date (MM/DD/YYYY)                                   | 8/1/2015                                                       |
| End Date (MM/DD/YYYY)                                     | 7/31/2016                                                      |
|                                                           | 113112010                                                      |
|                                                           |                                                                |
|                                                           |                                                                |
|                                                           |                                                                |
|                                                           |                                                                |
|                                                           |                                                                |
|                                                           |                                                                |
|                                                           |                                                                |
|                                                           |                                                                |

3. Once Report is complete, click on the Export ICON and Select EXCEL from the drop down selection.

| B C To A                                                                                                |                   |                                            |                                                                                                    |                   |                       |         |     |  |  |  |
|----------------------------------------------------------------------------------------------------|-------------------|--------------------------------------------|----------------------------------------------------------------------------------------------------|-------------------|-----------------------|---------|-----|--|--|--|
| 🗲 📀 🧟 https://action.cdac.state.co.us/ActionViewer/LEGACY_Repor 🔎 👻 🔒 🙋 🙋 Colorado District Attorneys × |                   |                                            |                                                                                                    |                   |                       |         |     |  |  |  |
| × Google ✓ 🖁 Search → 🖂 🖓 Search →                                                                      |                   |                                            |                                                                                                    |                   |                       |         |     |  |  |  |
| 🛙 🖞 🖞 🚺 of 1 👂 🕼 🗸 🚺 100% 💙 🛛 🖉 Find   Next 🔍 😨 🖨                                                       |                   |                                            |                                                                                                    |                   |                       |         |     |  |  |  |
| Student First Name                                                                                      | Student Last Name | Student Date                               | XML fil                                                                                                    | le with report da | ata                   | nt Gend | der |  |  |  |
| Cody                                                                                                    | Standiford        | 4/14/2002                                  | CSV (comma delimited)                                                                                                    |                   |                       |         |     |  |  |  |
| Shawn Michael                                                                                           | Mcdaniel          | 5/12/1999                                  | PDF                                                                                                    |                   |                       |         |     |  |  |  |
| Avery                                                                                                   | Atwood            | 1/18/2000                                  | MHTML (web archive)                                                                                                    |                   |                       |         |     |  |  |  |
| Codu                                                                                                    | Ctandiford        | 4/14/2002                                  | TIFE fi                                                                                                    | le (E)            |                       |         |     |  |  |  |
| Couy                                                                                                    | Standilord        | 4/14/2002                                  | Word                                                                                                    |                   |                       |         |     |  |  |  |
| Giace                                                                                                   | Miller            | 5/22/2003                                  | DOC -                                                                                                    | Word Documen      | t via Aspose.Words    |         |     |  |  |  |
| Grace                                                                                                   | Miller            | 5/22/2003                                  | RTF - Rich Text Format via Aspose.Words<br>XML - WordprocessingML via Aspose.Words<br>DOCX - Office Open XML via Aspose.Words |                   |                       |         |     |  |  |  |
| o                                                                                                    |                   | 0/04/4000                                  |                                                                                                    |                   |                       |         |     |  |  |  |
| Seth                                                                                                    | l atoya           | 3/31/1999                                  |                                                                                                    |                   |                       |         |     |  |  |  |
| Evan                                                                                                    | Lewan             | 3/15/2004 HTML - Web Page via Aspose.Words |                                                                                                    |                   | Aspose.Words          |         |     |  |  |  |
| Alexander                                                                                               | Shepard           | 5/27/1999                                  | MHTML - Web Archive via Aspose.Words                                                                                          |                   |                       |         |     |  |  |  |
| Alexander                                                                                               | Shepard           | 5/27/1999                                  | TXT - Plain Text Via Aspose.words                                                                                             |                   |                       | Nords   |     |  |  |  |
|                                                                                                    |                   |                                            | EPUB -                                                                                                    | - Electronic Pub  | lication via Aspose.W | ords    |     |  |  |  |
| Jaydin                                                                                                  | Bradshaw          | 9/3/2003                                   |                                                                                                    | ,                 |                       | IVI     |     |  |  |  |
| Jaydin                                                                                                  | Bradshaw          | 9/3/2003                                   |                                                                                                    | 3                 | U                     | М       |     |  |  |  |
| Diego                                                                                                   | Chapman           | 6/11/2003                                  | ١                                                                                                    | N                 | U                     | М       |     |  |  |  |
| Diego                                                                                                   | Chanman           | 6/11/2003                                  |                                                                                                    | ۸/                | 11                    | M       |     |  |  |  |

4. Open the Excel document to verify the data. Follow Web Portal Instructions to upload report.

\*Note: The school column was added because DCJ wants only **public** schools. By including the school name from Action, DCJ can determine if the data meets their criteria. Unless of course, you want to manually go through the data and eliminate all of the rows that are **not** Public Schools.